# SATL JÄSENREKISTERIN EXTRANET

# Käyttöohje / Jäsen

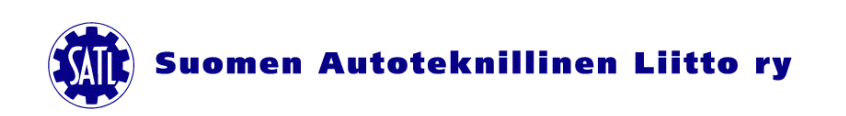

Versio 1.3 / 14.6.2011 / Pentti Ala-Maakala ja Pasi Perhoniemi

Jäsenrekisterin extranettiin sisäänkirjautuminen tapahtuu osoitteessa: <u>http://satl.ankkuri.info/</u>

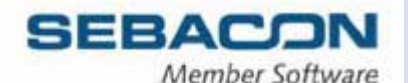

| Username: |  |
|-----------|--|
|           |  |
| Password: |  |
|           |  |
|           |  |

Käyttäjätunnus (Username):

Jäsennumero, löytyy laskusta tai Liiton toimittama

Salasana (Password):

aluksi Liiton toimittama, sitten itse muutettu merkkijono

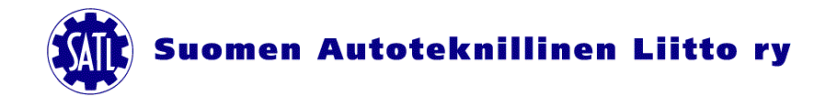

#### Etusivu

|                        | Tervetuloa järjestelmään | Common State |  |
|------------------------|--------------------------|--------------|--|
| Etusivu                |                          |              |  |
| Päivitä omia tietojasi | Uusimmat tapahtumat      |              |  |
| Selaa omia tietojasi   | Ei tapahtumia            |              |  |
| Tapahtumat             | 💌 Uusimmat kyselyt       |              |  |
| Kysel <mark>y</mark> t | Ei kyselyitä             |              |  |
| Viestit                |                          |              |  |
| Kirjaudu ulos          |                          |              |  |

Tässä etusivulla näkyy uusimmat tapahtumat ja kyselyt.

Vasemmasta valikosta valitaan seuraava haluttu toiminto.

Järjestelmästä uloskirjautuminen tapahtuu Kirjaudu ulos.

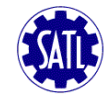

## Omien tietojen päivitys

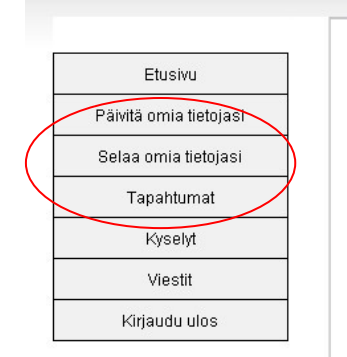

Tässä näkymässä voit päivittää omia tietojasi, sekä vaihtaa salasanan.

Sivun alussa ovat perustiedot.

Muista päivittää ajantasalla

oleva sähköpostiosoite. Määritä

myös ensisijainen laskutustapa

(paperinen tai s-postitse)

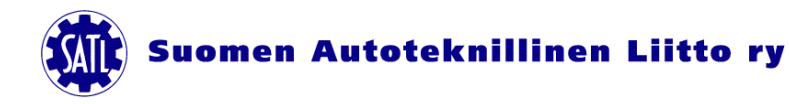

|                  | XIIII                     |
|------------------|---------------------------|
| Peri             | ustiedot                  |
| Þ                | Perustiedot               |
|                  | Lähiosoite                |
|                  | Postinumero               |
|                  | Postitoinipaikka          |
| (                | Sähköposti                |
|                  | Tittelikkoulutus          |
|                  | Sähköposti2               |
|                  | Laskukieli                |
| $\left( \right)$ | Ensisijainen laskutustapa |
|                  |                           |

## Omien tietojen päivitys

Lisätiedot kohdassa opiskelijat voivat päivittää valmistumisajankohtansa.

Sen alapuolella jäsen voi päivittää tietoja, jotka antavat tarkempaa kuvaa hänen työnkuvastaan (vain Liiton ja yhdistyksen käyttöön). Muista myös merkitä, että saako lähettää tiedotteita tai yhteistyökumppaneiden markkinointimateriaalia.

| Opiskelijan valmistumis PVM                                                                                                    |                                                          |
|----------------------------------------------------------------------------------------------------|----------------------------------------------------------|
| Tyohantaja                                                                                                    |                                                          |
| Tehtävänimike                                                                                                    |                                                          |
| Toimiala                                                                                                    |                                                          |
| Toimialue                                                                                                    |                                                          |
| Työnkuva 💌                                                                                                    |                                                          |
| Rekrytointivastuu<br>□ Kyllä<br>□ Ei                                                                                                    |                                                          |
| Lisätiedot                                                                                                    |                                                          |
| Alaisten määrä                                                                                                    |                                                          |
| Haluan saada <u>tietoja SATL:n, Autealan Koulu</u> tuskeskus Oy<br>sähköpostitse, sekä kutsuja kohdennettuihin tapahtumiin.<br>kyllä<br>Ei | :n ja yhdistykseni ajankohtaisista asioista ja tapahtumi |
| Tietojani saa käyttää SATL:n ja Autoalan Koulutuskeskus C                                                                                  | Dy:n yhteistyökumppaneiden suoramarkkinointiin. Tieto    |

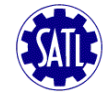

#### Omien tietojen päivitys

| Sivun alaosassa voit vaihtaa  |          |
|-------------------------------|----------|
| salasanaasi.                  | Salasana |
| Muista tallentaa päivittämäsi | Tallenna |
| tiedot.                       |          |
|                               |          |

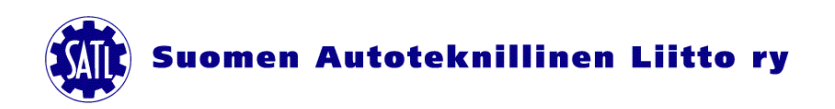

#### Omien tietojen selaus

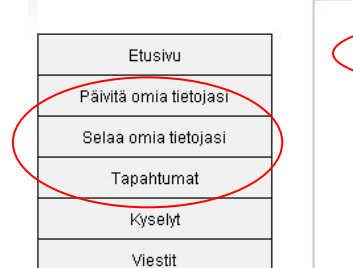

Tässä näkymässä näet järjestelmässä olevat tietosi. Tietoja ei voi päivittää tässä näkymässä, eikä kaikkia tietoja voi päivittää itse. Mikäli on jotain korjattavaa tai lisättävää, ilmoita asiasta Liiton toimistolle. Ylävalikosta saat muita tietosivuja auki.

| Nimi                      |  |  |
|---------------------------|--|--|
| Jäsennumero               |  |  |
| Lähiosoite                |  |  |
| Postinumero               |  |  |
| Postitoimipaikka          |  |  |
| Sähköposti                |  |  |
| Titteli/koulutus          |  |  |
| Sähköposti2               |  |  |
| Syntymäpäivä              |  |  |
| Matkapuhelin              |  |  |
| Sukupuoli                 |  |  |
| Yhdistys                  |  |  |
| Laskukieli                |  |  |
| Status                    |  |  |
| Liittymisvuosi            |  |  |
| Ensisijainen laskutustapa |  |  |
| Jäsenluokka               |  |  |
| ■ Lisätiedot              |  |  |
| Littymispvm               |  |  |
| Työnantaja                |  |  |
| Työnantaja                |  |  |

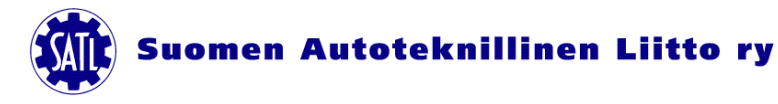

#### Tapahtumat, kyselyt ja viestit

| LIUSIVU                | Uusimmat tapahtumat                 |                                      |
|------------------------|-------------------------------------|--------------------------------------|
| Päivitä omia tietojasi | Ei tapahtumia                       |                                      |
| Selaa omia tietojasi   | <u>(</u>                            |                                      |
| Tapahtumat             |                                     |                                      |
| Kyselyt                |                                     |                                      |
| Viestit                |                                     |                                      |
| Kirjaudu ulos          | Etusivu 🕑 Uusimmat                  | kyselyt                              |
|                        | Päivitä omia tietojasi Ei kyselyitä |                                      |
|                        | Selaa omia tietojasi                |                                      |
|                        | Tapatitumat                         |                                      |
|                        | Kyselyt                             | V                                    |
|                        | Viestit                             |                                      |
|                        | Kirjaudu ulos                       |                                      |
|                        | Pâvita or                           | a tietolasi                          |
|                        | Selaa om                            | a tietojasi                          |
|                        | Тара                                | tumat                                |
|                        | Kyr                                 | SINULLA EI OLE LUKEMATTOMIA VIESTEJÄ |
|                        |                                     |                                      |

Tapahtumat, kyselyt ja viestit ovat Liiton tai paikallisyhdistyksen lähettämiä tietoja. Näistä tällä

hetkellä on vain Kyselyt aktiivisena, kun SATL:n Jäsenkysely 2011 on käynnissä 8.6. – 31.8.2011.

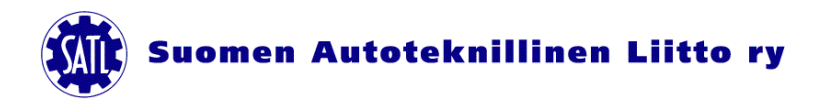

#### Tapahtumat, kyselyt ja viestit

| Etusivu             | → SATL:n jäsenkysely 2011                                                                                                    |                                                                                               |                                                                              |
|---------------------|----------------------------------------------------------------------------------------------------|-----------------------------------------------------------------------------------------------|------------------------------------------------------------------------------|
| vitä omia tietojasi | 08.06.2011 00:00 - 31.08.2011 00:00                                                                                                    |                                                                                               |                                                                              |
| laa omia tietojasi  | Arvoisa SATL:n jäsen Suomen Autoteknillinen Liitto ry:n toiminta o                                                                                                    | maa pitkät perinteet. Vuosittain sen toimintaa<br>toimivat Autotaknilliset Vholistukset eli   |                                                                              |
| Tapahtumat          | paikallisyhdistykset pääsevät antamaan palautetta Liiton toiminnas<br>pyritään parantamaan. Liiton asjantuntemus ja varsinainen voimav                                                                                                    | ta. Saadun palautteen perusteella toimintaa<br>ara on Teissä paikallisviteistysten            |                                                                              |
| Kyselyt             | henkilöjäsenissä. Niinpä SATL:n toiminnan kehittämisen kannalt-                                                                                                    |                                                                                               |                                                                              |
| Viestit             | toiminnasta ja niistä suunnista, joihin sitä olisi tarpeen kehittää.<br>paikallisyhdistyksen toiminnasta. Sen takia toteutamme nyt tämi<br>2003 eli kahdeksan vuotta sitten. Sen jälkeen Liiton toimihenkilö<br>passa pise vuotta vuotta sitten. | 14.1.1. Johtaminen, johtamisen menetelmät ja valmiudet (Suomen Autolehti)<br>O Ei valintaa    |                                                                              |
| Kirjaudu ulos       | se on. Jäsenkyselyn kysymykset ovat samat kuin kesäkuun pu                                                                                                    | O Hyvin tärkeä                                                                                | 🔾 пуна                                                                       |
|                     | olevassa lomakkeessa. Vain Extranetin kautta vastanneiden ke                                                                                                    | <ul> <li>Tärkeä</li> </ul>                                                                    | O Ei                                                                         |
|                     | Vastaa kyselyyn mahdollisimman nopeasti, kuitenkin viimeistää<br>käeitellään luottamukeelliseeti. Vhteenveto saaduista vastauksi                                                                                                    | O Turha                                                                                       | -                                                                            |
|                     | kotisivuilla sekä Liittokokouksessa Porissa keväällä 2012.                                                                                                    | • •                                                                                           | 17. Kaipaatko kaupallisia jäsenetuja?                                        |
|                     | A. Jäsentiedot                                                                                                    | 14.2.1. Yrityksen tai yksikön talouden seurantamenetelmät (Suomen Autolehti)<br>O Ei valintaa | 17.1. Autoiluun liittyvät edut, esim. öljy-yhtiöt, vakuutukset?              |
|                     | 1. Syntymävuosi                                                                                                    | O Hyvin tärkeä                                                                                |                                                                              |
|                     |                                                                                                    | Tärkeä                                                                                        | O Kyllä                                                                      |
|                     |                                                                                                    | O Turha                                                                                       | () Ei                                                                        |
|                     | 2. Paikaliisyndistys                                                                                                    | 14.3.1. Koriaamotalous (Suomen Autolehti)                                                     | 17.2. Matkailuun liittyvät edut, esim. hotellit, laivayhtiöt, matkatoimistot |
|                     |                                                                                                    |                                                                                               | <ul> <li>Ei valintaa</li> </ul>                                              |
|                     | 3. Liittymisvuosi                                                                                                    | Hyvin tärkaä                                                                                  | O Kyllä                                                                      |
|                     |                                                                                                    |                                                                                               | O Ei                                                                         |
|                     | 4 Koulutus                                                                                                    |                                                                                               |                                                                              |
|                     | V                                                                                                    | O Tuma                                                                                        | 17.3. Kotiin liittyvät edut, esim. vakuutukset                               |
|                     |                                                                                                    | 14.4.1 Kuljetus ja logistiikka (Suomen Autolehti)                                             | <ul> <li>Ei valintaa</li> </ul>                                              |
|                     | 4.1 Ammatillinen tutkinto, myös ammatti- ja erikoisan                                                                                                    | O Ei valintaa                                                                                 | O Kyllä                                                                      |
|                     | 4.2 Teknikkokoulutus<br>4.3 Insinöörikoulutus myös AMK                                                                                                    | O Hyvin tärkeä                                                                                | O Ei                                                                         |
|                     | 4.4 Ylempi korkeakoulututkinto                                                                                                    | Tärkaä                                                                                        |                                                                              |
|                     | Ei mikään edellisistä                                                                                                    |                                                                                               | 17.4. Muu, mikä?                                                             |
|                     |                                                                                                    |                                                                                               |                                                                              |
|                     |                                                                                                    | 14.5.1 Työehtosopimus- ja muu työlainsäädäntö (Suomen Autolehti)                              | 19. Duuquistiauarrobhaviaktoiä oli vaasa palauto?                            |
|                     |                                                                                                    | O Ei valintaa                                                                                 | 10. Huuenjanisujarkenitysteeteeja eli vapaa palaute?                         |
|                     |                                                                                                    | O Hvvin tärkeä                                                                                |                                                                              |
|                     |                                                                                                    |                                                                                               | Revisterči vastaukset                                                        |

Jäsenkyselyyn vastataan joko kirjoittamalla, valitsemalla alasvetovalikosta oikea vaihtoehto tai merkitsemällä täppä oikeaan paikkaan. Muista lopuksi rekisteröidä vastaukset painamalla kyseistä nappia kyselyn lopussa.

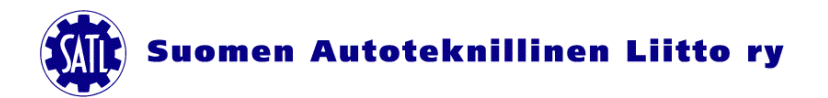

#### Ulos kirjautuminen

|                        | Tervetuloa järjestelmään |  |
|------------------------|--------------------------|--|
| Etusivu                | <u></u>                  |  |
| Päivitä omia tietojasi | Uusimmat tapahtumat      |  |
| Selaa omia tietojasi   | Ei tapahtumia            |  |
| Tapahtumat             | Uusimmat kyselyt         |  |
| Kyselyt                | Ei kyselyitä             |  |
| Viestit                |                          |  |

Muista kirjautua ulos järjestelmästä.

Jäsenrekisterin käyttötarkoituksen kertova lakisääteinen jäsenrekisterin

rekisteriseloste on ladattavissa Liiton kotisivujen alalaidasta osoitteessa www.satl.fi

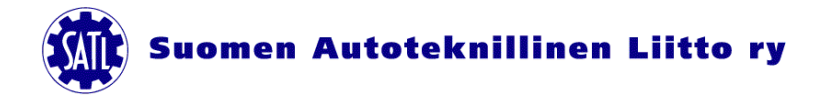